メールに添付されている、ファイルにウイルスないかチェックする機能です。

2018年1月24日にメールを移行されましたお客様はOFFになっています。 1月24日以降、新規登録のメールアドレスは初期値がONになっています。

ウイルススキャン設定のONまたはOFFの設定の方法を説明します。

| <b>ノールアドレス</b> | sample000@pear.ccjnet.ne.jp |
|----------------|-----------------------------|
| OP ID          | m1000021                    |
| <b>ノールサーバ</b>  |                             |
| ステータス          | 利用中                         |
| アナウンスメールフラグ    | 有効(ON)                      |
| • 転送設定         | 現在 0 個                      |
| 詳細転送設定         | 設定なし                        |
| メール受信通知設定      | 設定なし                        |
| 受信拒否設定         | 設定なし                        |
| 受信許可設定         | 設 <mark>定</mark> なし         |
| 自動返信設定         | 無効 (OFF)                    |
| ウィルススキャン設定     | 有効(ON)                      |
| 迷惑メールスキャン設定    | 設定なし                        |

POPパスワード変更

## ウィルススキャン設定確認

下記のアカウントに対して、ウィルススキャンの設定を行います。

[注意事項]

「無効(OFF)」に設定すると、送受信する電子メールに対してウィルスチェックが行われないため、「有効(ON)」にすることを推奨します。

メールアドレス 🛛 sample@

ウィルススキャン <mark>無効(OFF</mark>)→有効(ON)

上記の内容に設定します。 よろしければ「了解」ボタンを押してください。 前の画面に戻りたい方は、「キャンセル」ボタンを押してください。

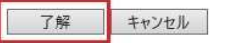

[メールアカウント情報参照]

[ウイルススキャン設定]をクリックします。

設定で[ON]または[OFF]を確認して

[了解]をクリックします。

| メールアドレス | sample000@pear.ccjnet.ne.j |
|---------|----------------------------|
|         | +++/~~~                    |

◆ ■ メールアカウント情報参照に戻る

[ウイルススキャン設定完了]

設定の有効(ON)または 無効(OFF) のメッセージを確認します。

以上で設定完了です。

## 添付ファイルにウイルスがあった場合には以下のメールが送信されます。

\_\_\_\_\_

株式会社ケーブル・ジョイ

上記のメールは、ウイルスが発見され駆除された結果をお届けする機能です。